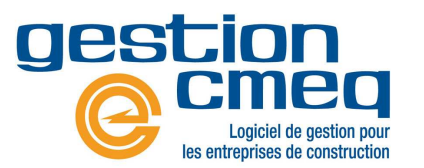

# Aide-mémoire – Guillevin

#### 1. Configuration du distributeur dans Gestion CMEQ

Une fois que le client a complété l'entente et qu'il a obtenu les informations de connexion au distributeur (compte utilisateur pour l'accès au site web de Guillevin **et** compte pour l'accès aux services web), il doit accéder à l'option **Distributeurs** à l'écran principal de Gestion CMEQ afin d'y saisir l'information dans les champs correspondants. L'utilisateur peut cliquer sur « Vérifier la connexion » une fois l'information saisie afin de s'assurer qu'elle est correctement saisie.

| Configuration                        | 1                                    | Banque                                                      | Dossier employé<br>Paye                                                                                                    |                        |
|--------------------------------------|--------------------------------------|-------------------------------------------------------------|----------------------------------------------------------------------------------------------------|------------------------|
| Adresses                             | Application<br>mobiles               | s<br>Distributeur : Guillev                                 | in The second second second second second second second second second second second second second second second                                   |                        |
| Catalogue<br>Assemblages<br>Modèles  | Comptes<br>à recevoir<br>Facturation | Distributeurs<br>Lumen.ca<br>Guillevin<br>Dubo<br>Westburne | Identification Disponible : Panier  Catalogue / Gestion des produits  Code Utilisateur : Lien web :  https://www.guillevin.com                    |                        |
| Distributeurs<br>Panier<br>Courriels | Ordres<br>de travail<br>Déclara      | >                                                           | Mise à jour des prix : https://apiguillevin.guillevin.com/Prod/ Numero de compte : Code usager : Mot de passe :                                   | Valider                |
| Étiquettes                           | octriciens                           |                                                             | Nom légal:                                                                                                    |                        |
|                                      |                                      |                                                             | Pour bénéficier de l'entente relative à l'Intégration de Guill<br>compléter la demande d'intégration au lien suiva<br>Demande d'intégration<br>Ok | evin, veuillez<br>nt : |

Il est important d'activer les indicateurs **Panier & Catalogue / Gestion des produits** dans la partie supérieure de l'écran afin que le nouveau distributeur soit disponible dans le **Panier** de même que dans la section **Gestion des produits** du Catalogue de Gestion CMEQ.

### 2. Assignation des équivalences Guillevin aux produits du catalogue

Afin de faciliter l'intégration du nouveau distributeur, il est possible d'exporter la liste des produits pour lesquels on veut assigner une équivalence Guillevin. Cette

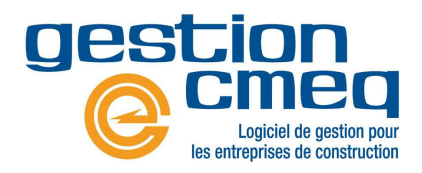

# Aide-mémoire – Guillevin

liste peut être fournie à Guillevin afin qu'il puisse assigner les bonnes équivalences aux produits du catalogue du client. Une fois les équivalences assignées aux produits, le client pourra importer le fichier dans Gestion CMEQ afin que les équivalences soient automatiquement assignées aux produits. Le client doit suivre la procédure suivante pour être en mesure d'obtenir les équivalences Guillevin sans trop d'effort.

- A. Cliquer sur l'option **Catalogue** à l'écran principal de Gestion CMEQ, dans le menu de gauche.
- B. Cliquer sur Gestion des produits dans la partie supérieure de l'écran. Si l'utilisateur n'a pas accès à cette option, il doit demander à l'administrateur du logiciel au sein de l'entreprise de lui ajouter l'exception « Accès à la gestion des produits » dans les droits d'accès de son Dossier employé.
- athalie Veilleux Cie:08 Catalogue Produits permanents Produits complémentaires Entretien de l'historique de prix Gestion des produ Rechercher un produit Catégorie Sélectionnez une catégorie ▼ Fitrer Ordre Numéro Description sor Bescr Dossier employé Paye Grand Gestion des produits Catégorie Équivalences | Produits | Historique des prix | Importations - Distributeurs 1920 er 1 1 7 Ajout est Supprimer C BE Enregistrement Zone ières Recherche: × 38 CABLE COM/RES 0400 CABLE DATA 410 3584 C 41 394 8190 🗸 877 Catégorie(s) 877 Sélectioné(s) Total 11958 Sélection Simple C Multiple C Étendue Actualiser Sélectionner tou Annuler la sélection
- C. À l'onglet Catégories, cliquer sur Sélectionner tout.

D. Cliquer ensuite l'onglet Équivalences.

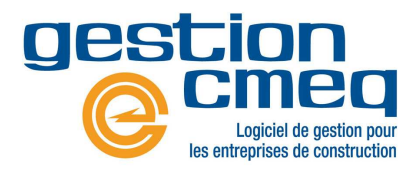

# Aide-mémoire – Guillevin

- E. Sélectionner Guillevin dans le champ Distributeurs. Si Guillevin n'est pas disponible dans la liste, c'est que l'option « Catalogue / Gestion des produits » n'est pas cochée dans « Distributeurs » (voir étape 1 précédente).
- F. Cliquer sur le bouton Exporter équivalences. Le fichier « Equivalence\_Guillevin.txt » est sauvegardé sous C:\Documents\Gestion CMEQ\DIST\EXPORT\_IMPORT\. Le format du fichier créé est défini ci-après.

| Catégories Équivalences                       | Produits Historique des prix   | Importations - Distributeur | s                   |                       |                   |                      |                                           |
|-----------------------------------------------|--------------------------------|-----------------------------|---------------------|-----------------------|-------------------|----------------------|-------------------------------------------|
| Numéro                                        | Description sommaire           | UPC Catégo                  | ie<br>ie            | Equivalence Guillevin | Equivalence Lumen | Equ 🔺                | Filtre                                    |
| 2075030                                       | Spool bolt 5/8" x 10", support | Produits                    | permanents importés |                       |                   | =                    | Distributeurs : Guillevin -               |
| 20_CS                                         | CONTREMAITRE DE JOUR           | Produits                    | permanents importés |                       |                   |                      | Numéro / LIPC / Description / Équivalence |
| 510 FG1P                                      | 2510 FG1P                      | Produits                    | permanents importés |                       | 1                 |                      |                                           |
| 53CC2AAA                                      | Contacteur éclairage 2 pôles,  | Produits                    | permanents importés |                       |                   |                      | Factoria                                  |
| AJUS M O TEL CONVENU                          | SUPPLÉMENT DE MAIN D'OEUVR     | Produits                    | permanents importés |                       |                   |                      | Equivalence                               |
| AJUST. M-O                                    | AJUSTEMENT MAIN-D'OEUVRE       | Produits                    | permanents importés |                       |                   |                      | Active   Inactive   Noti define           |
| ALL800EMLHM33                                 | SELECTEUR 3 POSITIONS          | Produits                    | permanents importés |                       | 1                 |                      | Vérification                              |
| APPBBU200                                     | EMBOUT 2.00" PLASTIC BUSHIN    | Produits                    | permanents importés |                       |                   |                      |                                           |
| APPTW200DC                                    | CONN THE 2PO VIS               | Produits                    | permanents importés |                       |                   |                      | Fiche de produit Retirer l'équivalenc     |
| AVM0110                                       | NOVA5 SECHOIR MAIN 120V        | Produits                    | permanents importés |                       |                   |                      |                                           |
| BATTERIE A ENLEVER                            | BATTERIE A ENLEVER             | Produits                    | permanents importés |                       |                   |                      |                                           |
| BEAM CLAMP                                    | BEAM CLAMP                     | Produits                    | permanents importés |                       |                   | 2                    | Exporter equivalences                     |
| BELDUKO12126                                  | BOITE DUKO 12X12X6             | Produits                    | permanents importés |                       |                   |                      | Importer équivalences                     |
| BELDUKO664                                    | BOITE DUKO 6X6X4               | Produits                    | permanents importés |                       |                   |                      |                                           |
| BOMBONNE PROPANNE                             | 33 LBS. PLEINE                 | Produits                    | permanents importés |                       |                   |                      |                                           |
| CAB14/5FAAFT4300                              | 14AWG 5C ALARME ARME           | Produits                    | permanents importés |                       |                   |                      |                                           |
| CAB16/3FASHAAPVCREDFT4                        | 16AWG 3C BLINDE FAS105 A       | Produits                    | permanents importés |                       |                   |                      |                                           |
| CAB18/3FAAA150                                | CABLE 18/3 ALARME ARME FT4     | Produits                    | permanents importés |                       |                   |                      |                                           |
| CAB18/3FAFT4150                               | CABLE 18/3C ALARME ROUGE       | Produits                    | permanents importés |                       |                   |                      |                                           |
| B18/5FASHFT4300 18AWG 5C BLINDE FAS105 3      |                                | Produits                    | permanents importés |                       |                   |                      |                                           |
| AB750/3ACWUAL 750MCM 3C ACWU AL 600V 9        |                                | Produits                    | permanents importés |                       |                   |                      |                                           |
| CABLE CHAUFFANT A RACC CABLE CHAUFFANT A RACC |                                | Produits                    | permanents importés |                       |                   |                      |                                           |
| CABLE CHAUFFANT TEL QUE                       | SCABLE CHAUFFANT TEL QUE SF    | Produits                    | permanents importés |                       |                   |                      |                                           |
| CAD0250037EG                                  | NOIX D'ACCOUPL TIGE FILE 3/8"  | Produits                    | permanents importés |                       |                   |                      |                                           |
| CAMION NACELLE                                | Camion nacelle 35 pieds        | Produits                    | permanents importés |                       |                   |                      |                                           |
| 11792 produits permanent                      | 8                              | 0 Sélectioné(s)             |                     |                       |                   |                      | 1                                         |
| 4                                             |                                |                             |                     |                       |                   | •                    |                                           |
| Actualiser                                    |                                |                             | Sel                 | ection                | Sélectionner tout | Annuler la sélection | 1                                         |

- G. Ce fichier peut être modifié par l'utilisateur (à l'aide de Excel) afin d'y ajouter les équivalences Guillevin manuellement ou encore transféré à l'adresse courriel pricing@guillevin.com pour que l'équipe de Guillevin puisse associer les équivalences aux différents produits du catalogue du client. Le numéro de l'équivalence associé à un produit doit être saisi dans la deuxième colonne du fichier, soit la colonne « equivalence ».
- H. Une fois le travail d'association des équivalences complété par l'utilisateur ou le distributeur, il suffit de suivre les étapes suivantes pour importer les équivalences dans Gestion CMEQ :
  - i. Cliquer sur l'option **Catalogue** à l'écran principal de Gestion CMEQ, dans le menu de gauche.
  - ii. Cliquer sur **Gestion des produits** dans la partie supérieure de l'écran.
  - iii. Cliquer ensuite l'onglet Équivalences.
  - iv. Sélectionner Guillevin dans le champ Distributeurs.
  - v. Cliquer sur le bouton Importer équivalences.
  - vi. Sélectionner le fichier reçu à l'aide de l'engin de recherche de Windows.
     Ce fichier doit avoir été préalablement sauvegardé sur l'ordinateur de l'utilisateur.

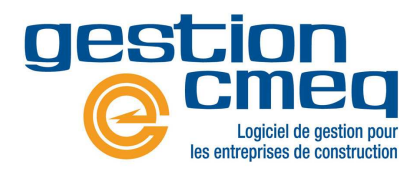

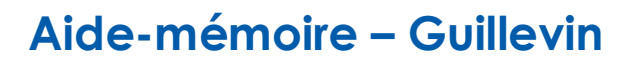

vii. Cliquer sur **Ouvrir** pour importer les équivalences dans le catalogue de Gestion CMEQ. Ce traitement peut prendre plusieurs minutes, en fonction du nombre de produits inclus dans le fichier.

#### Fichier d'exportation des équivalences

Ce format de fichier est le même pour l'ensemble des distributeurs partenaires de Gestion CMEQ. Il s'agit d'un format texte (.txt) qui peut être ouvert à l'aide du logiciel Microsoft Excel. Le fichier doit de nouveau être sauvegardé au même format avant d'être importé dans Gestion CMEQ. Les deux premières colonnes du fichier diffèrent en fonction du distributeur sélectionné à l'onglet « Équivalences » de la section « Gestion des produits » du catalogue.

L'utilisateur qui désire associer une équivalence à un ou plusieurs produits peut saisir l'information dans la deuxième colonne du fichier. Également, si l'utilisateur veut retirer des équivalences pour un distributeur, il peut supprimer les données contenues dans la seconde colonne avant de réimporter le fichier dans Gestion CMEQ. Il est recommandé de conserver une copie du fichier original en le sauvegardant sous un nouveau nom afin d'être en mesure de revenir en arrière en cas de problème.

Les trois premières colonnes du fichier (distributeur, equivalence et item) sont les trois seules colonnes obligatoires lors de l'importation d'un fichier dans Gestion CMEQ.

#### Format du fichier :

- distributeur : Nom du distributeur sélectionné à l'étape E précédente
- equivalence : Équivalence du distributeur sélectionnée à l'étape E précédente
- item : Code associé au produit du catalogue permanent de Gestion CMEQ
- unite\_achat : Unité d'achat associée au produit
- conv : Facteur de conversion des unités d'achat en unité de vente (ex. : 100 pour un achat à la centaine et des ventes à l'unité)
- unite\_vente : Unité de vente associée au produit
- upc : Code UPC associé au produit
- desc\_sommaire : Description sommaire associée au produit
- desc\_complete :Description détaillée associée au produit
- equiv\_lumen : Code de numéro équivalent pour le distributeur Lumen
- prix\_lumen : Dernier prix de base pour le distributeur Lumen
- equiv\_guillevin : Code de numéro équivalent pour le distributeur Guillevin
- prix\_guillevin : Dernier prix de base pour le distributeur Guillevin
- equiv\_dubo : Code de numéro équivalent pour le distributeur Dubo
- prix\_dubo : Dernier prix de base pour le distributeur Dubo

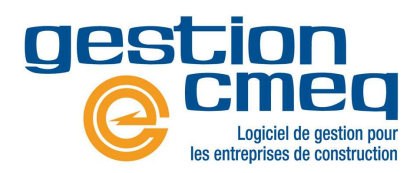

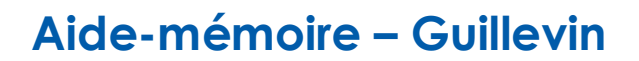

- equiv\_westburne : Code de numéro équivalent pour le distributeur Westburne
- prix\_westburne : Dernier prix de base pour le distributeur Westburne